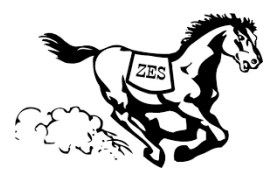

# ZES Instructions for Quarantined Students 2021

While in quarantine, you will access all coursework through Moodle. Please reach out to your teacher for specific instructions and/or if you need help with assignments.

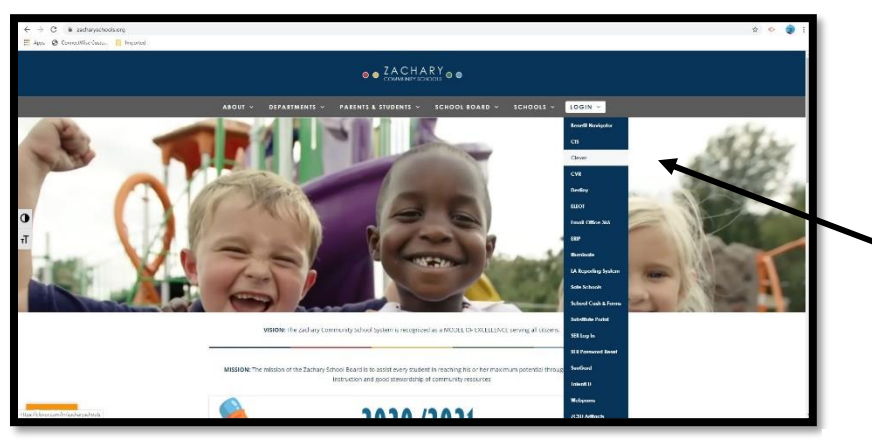

Begin at <u>www.zacharyschools.org</u>

Hover over the **Login** dropdown and click to enter **Clever**.

The first time you access Clever, you will need to click and enter your **email** and **password**.

### 4<sup>th</sup> Graders' Email

firstname.lastname2030@zacharystudents.org

(4<sup>th</sup> grade's graduation year is 2030)

### 3<sup>rd</sup> Graders' Email

firstname.lastname2031@zacharystudents.org

(3<sup>rd</sup> grade's graduation year is 2031)

### Password

Initials for first and last name with last 4 digits of student ID

## Example

John.smith2030@zacharystudents.org

js1234

Click to access Moodle

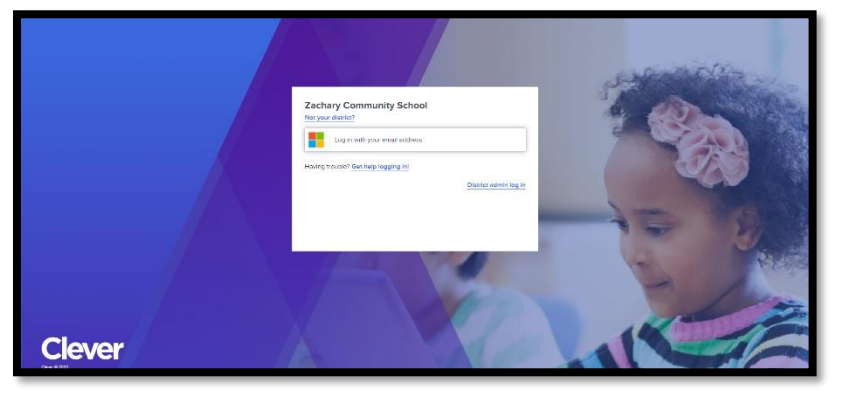

unity Schools

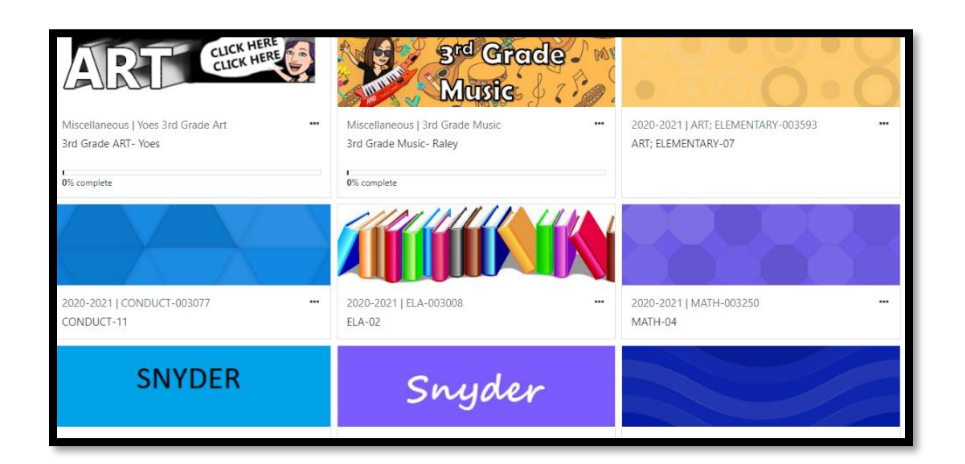

You will see all your courses listed in Moodle.

Select the course you want to work on.

| Annound                                                  | cements Course Info | rmation Getting Started Module 0 Module 1- The Sea Module 2- Oute            |
|----------------------------------------------------------|---------------------|------------------------------------------------------------------------------|
| Getting Started Week 1: August 9-13 Week 2: August 16-20 |                     |                                                                              |
| □ Week 2: August 16-20                                   |                     |                                                                              |
|                                                          |                     | Monday - August, 16, 2021                                                    |
|                                                          |                     | Module 0 Lesson 3                                                            |
|                                                          | Materials Needed    | Thank You, Mr. Falker, pencil, paper                                         |
|                                                          | Learning Goal       | I can describe a character's feelings as they change throughout a story.     |
|                                                          | Bell Work           | An activity I am good at is                                                  |
|                                                          |                     | · I feel I do something I'm good at because                                  |
|                                                          |                     | • An activity that is harder for me is                                       |
|                                                          |                     | · I feel when I do something I'm not as good at because                      |
|                                                          | Instruction         | · Jigsaw activity – "Trisha feels when"                                      |
|                                                          |                     | · Tableau – As a group, silently act out the characters' feelings in a scene |

Click the tab for your current unit. Then, click the tab showing the current week's dates.

Your teacher will have the assignments listed by day.

Contact your teacher if you have trouble with any of these steps or need help with your assignments. We're here to help!